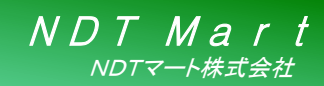

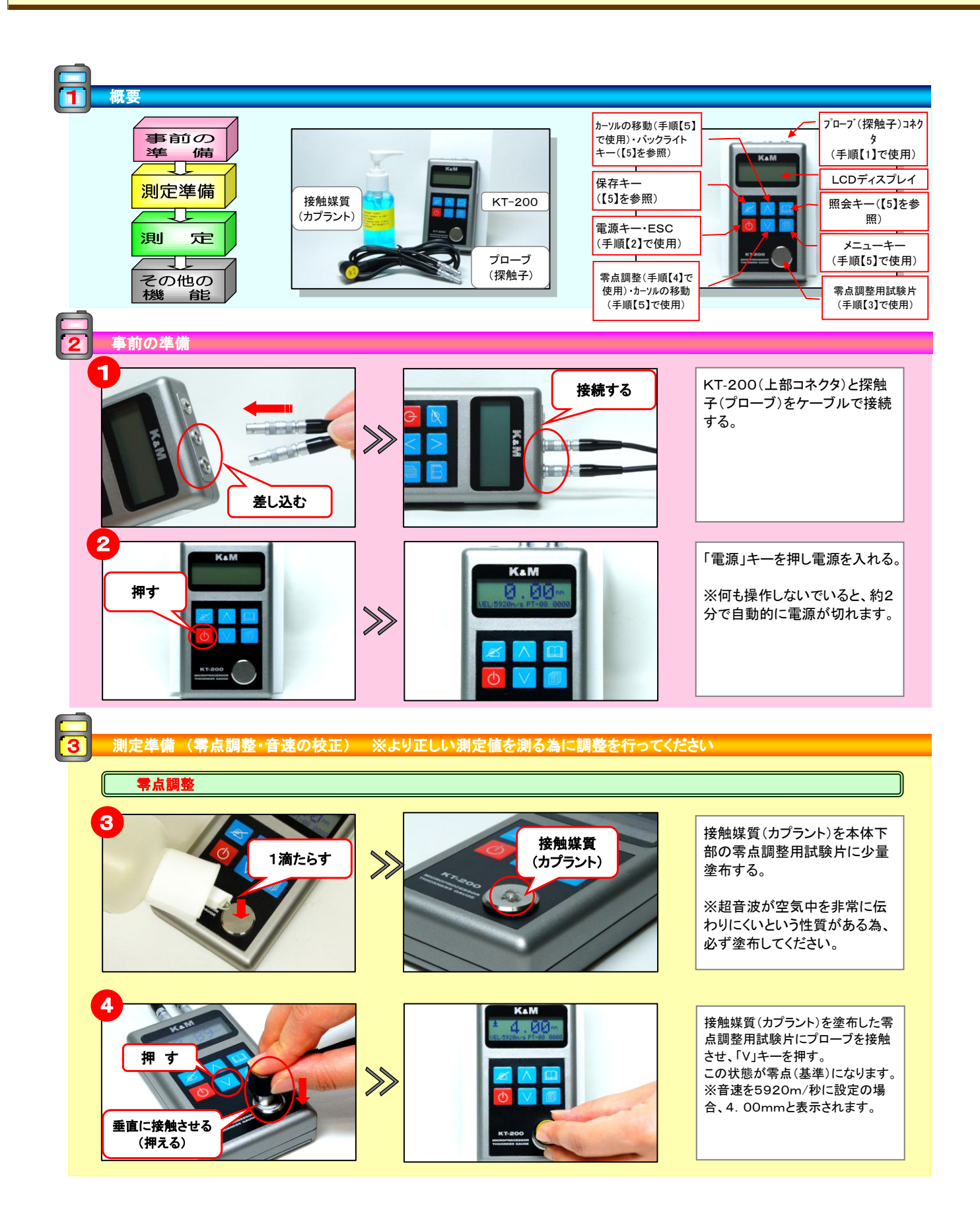

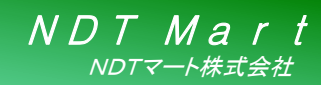

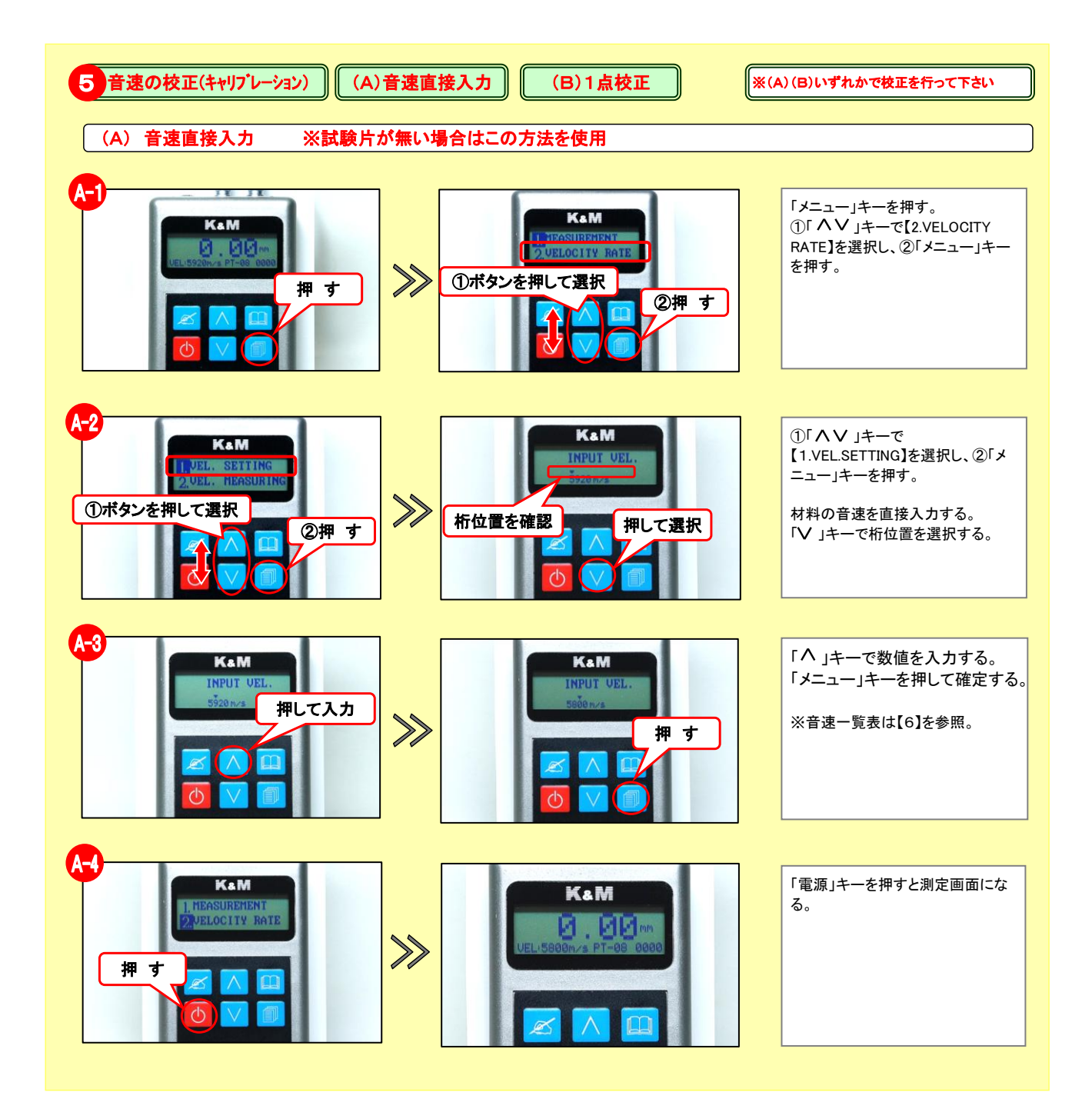

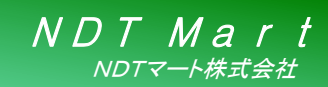

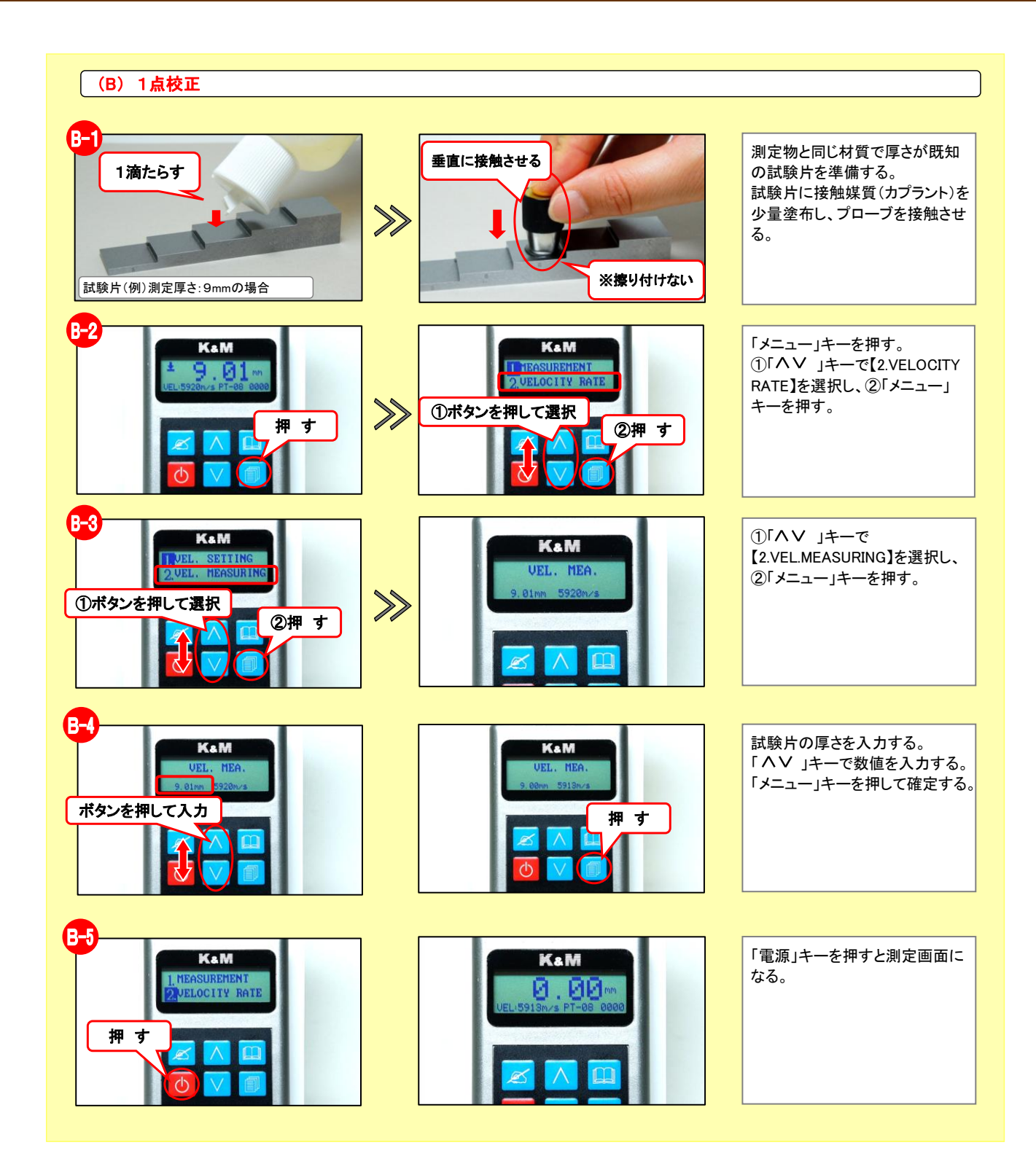

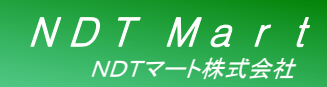

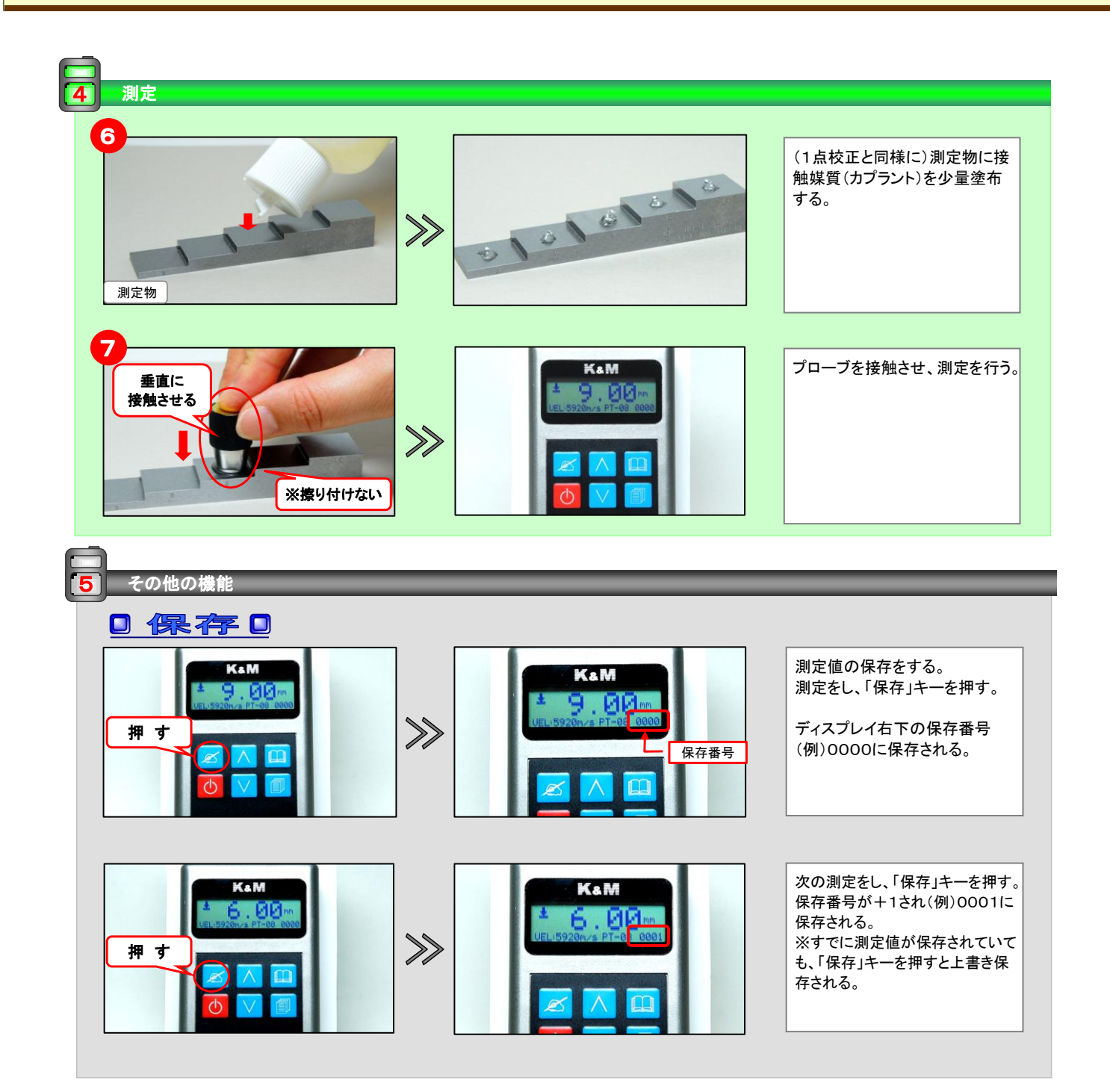

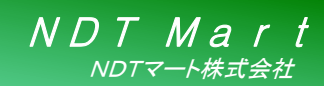

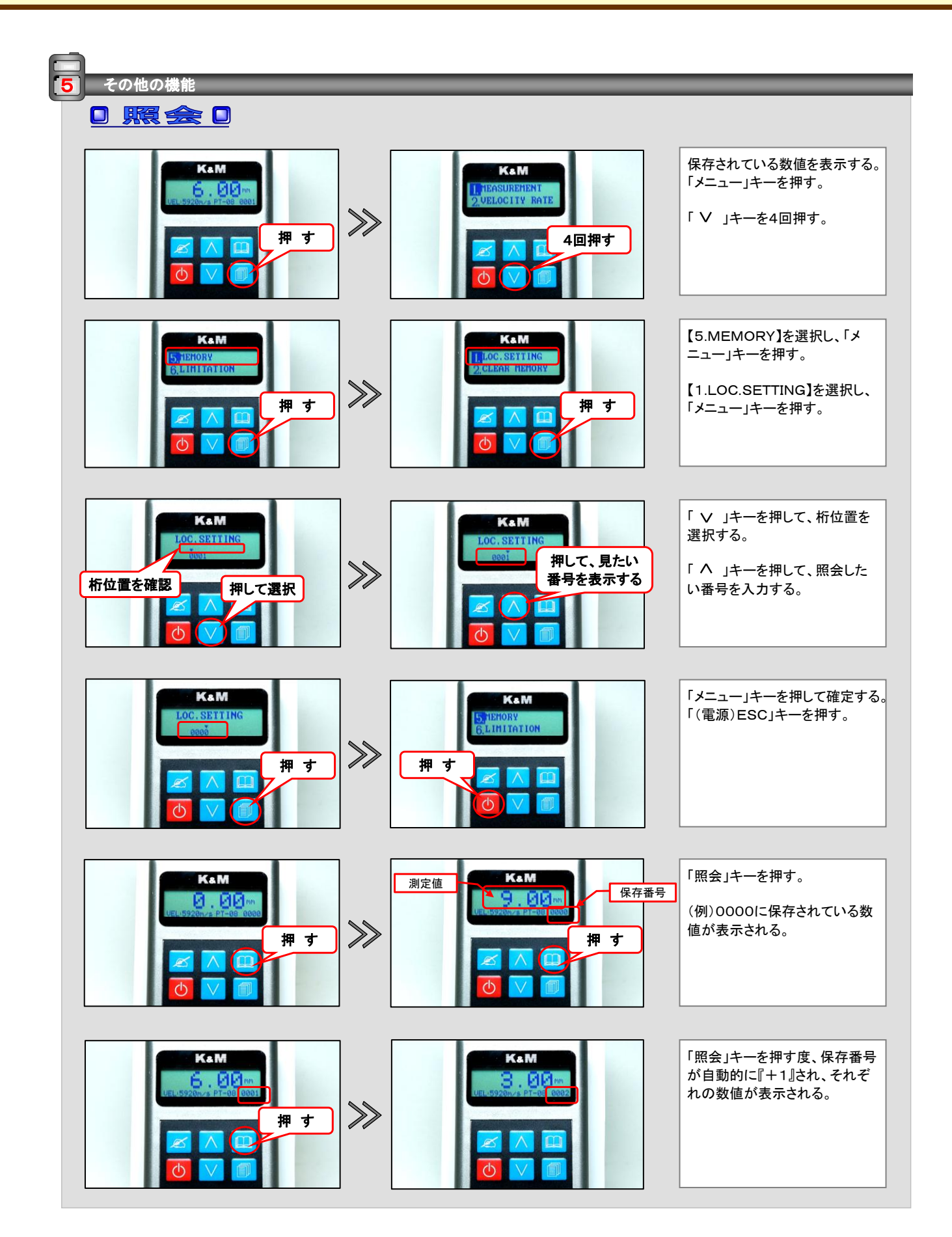

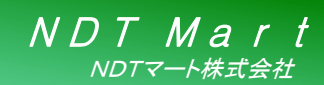

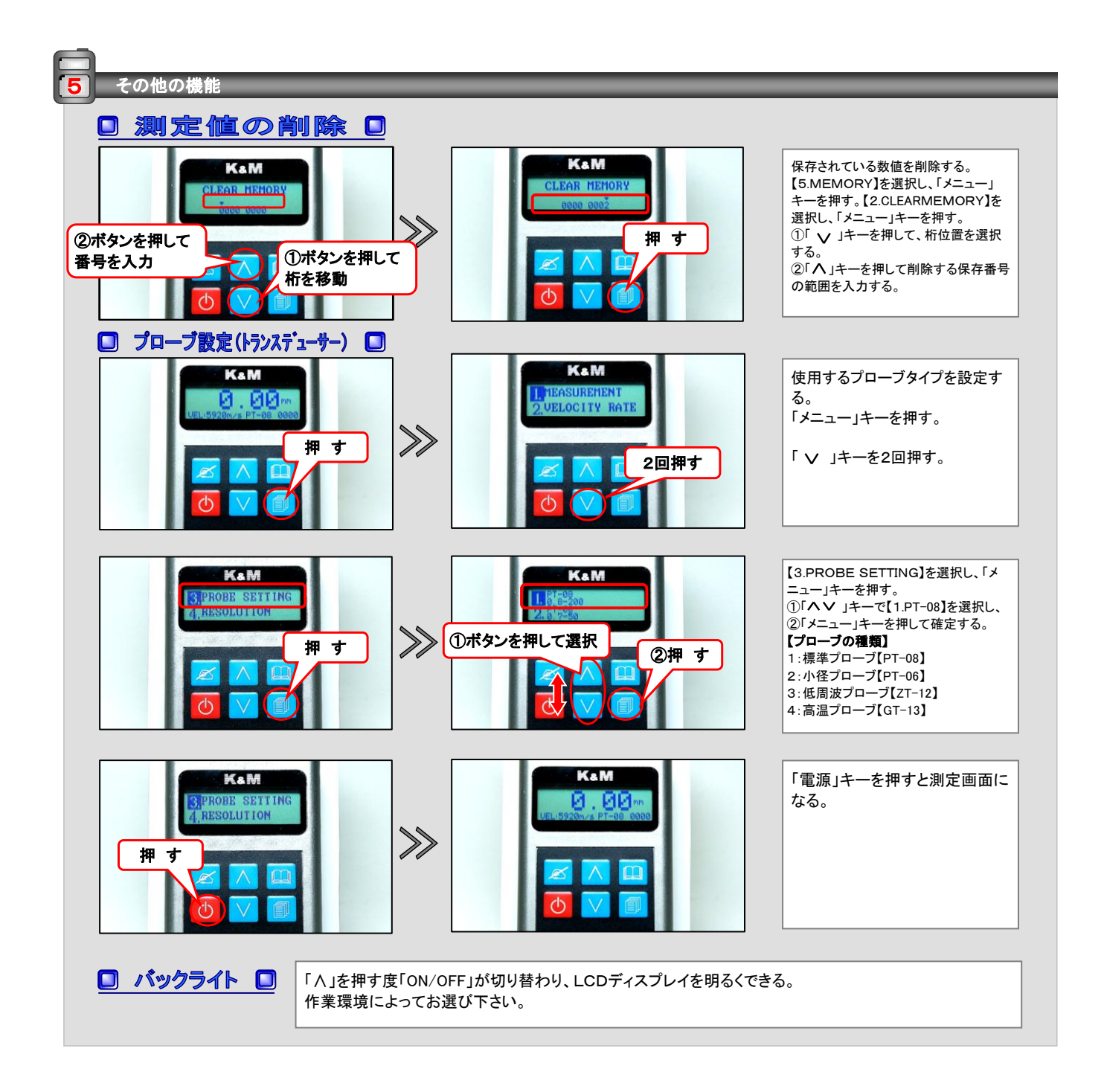

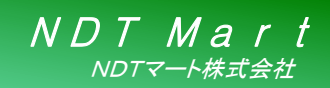

### 製品案内 超音波厚さ計 簡易取扱説明書

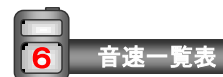

**KT-200** 

### □ 各材質の音速一覧表 □

| 材質     | 音速    |
|--------|-------|
| 鋼      | 5,920 |
| アルミニウム | 6,320 |
| ステンレス  | 5,800 |
| 銅      | 4,700 |

※同じ材質でも成分によって多少違います。